# Complete the PetraPass Visitor Registration Process

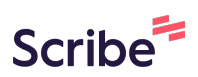

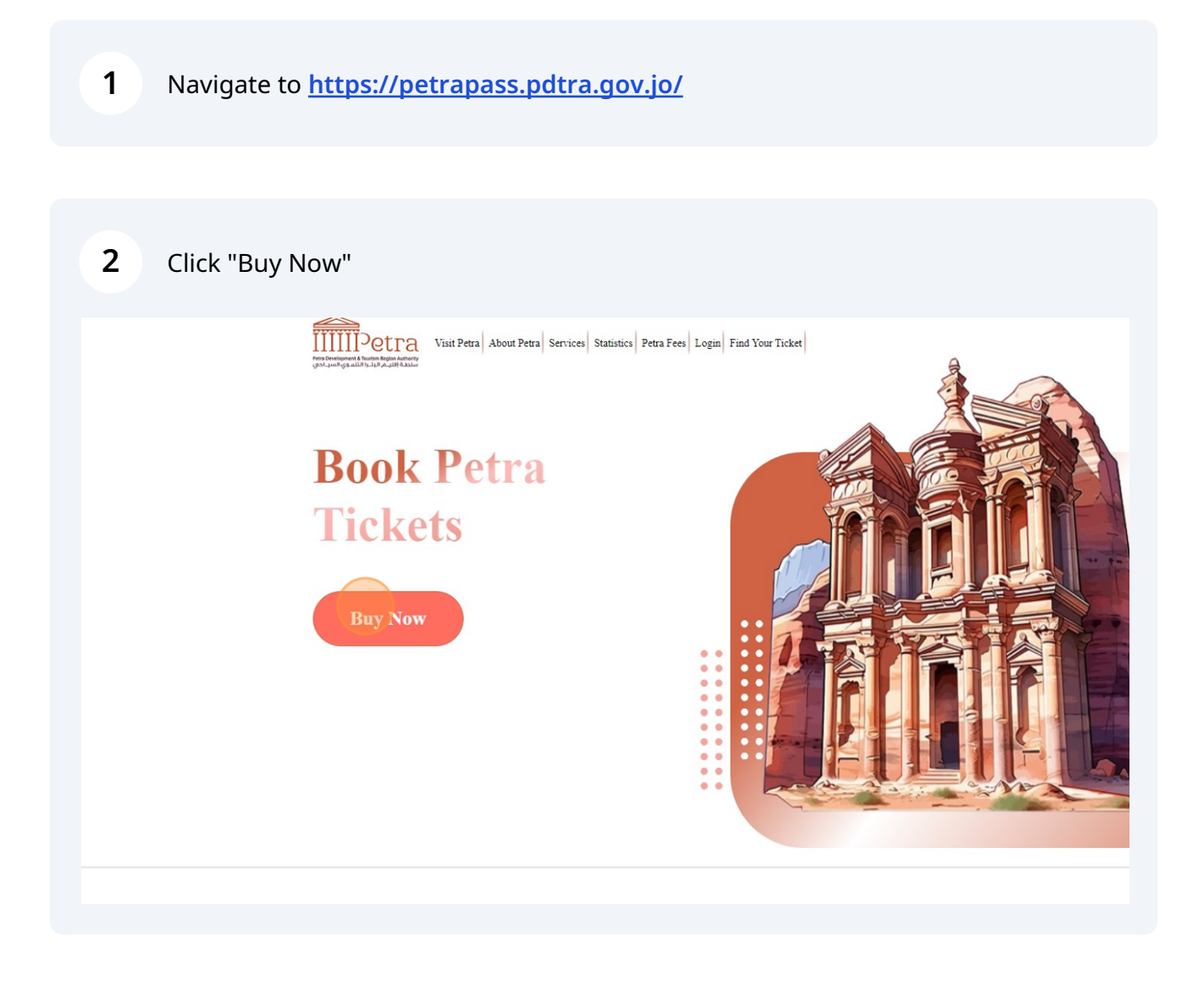

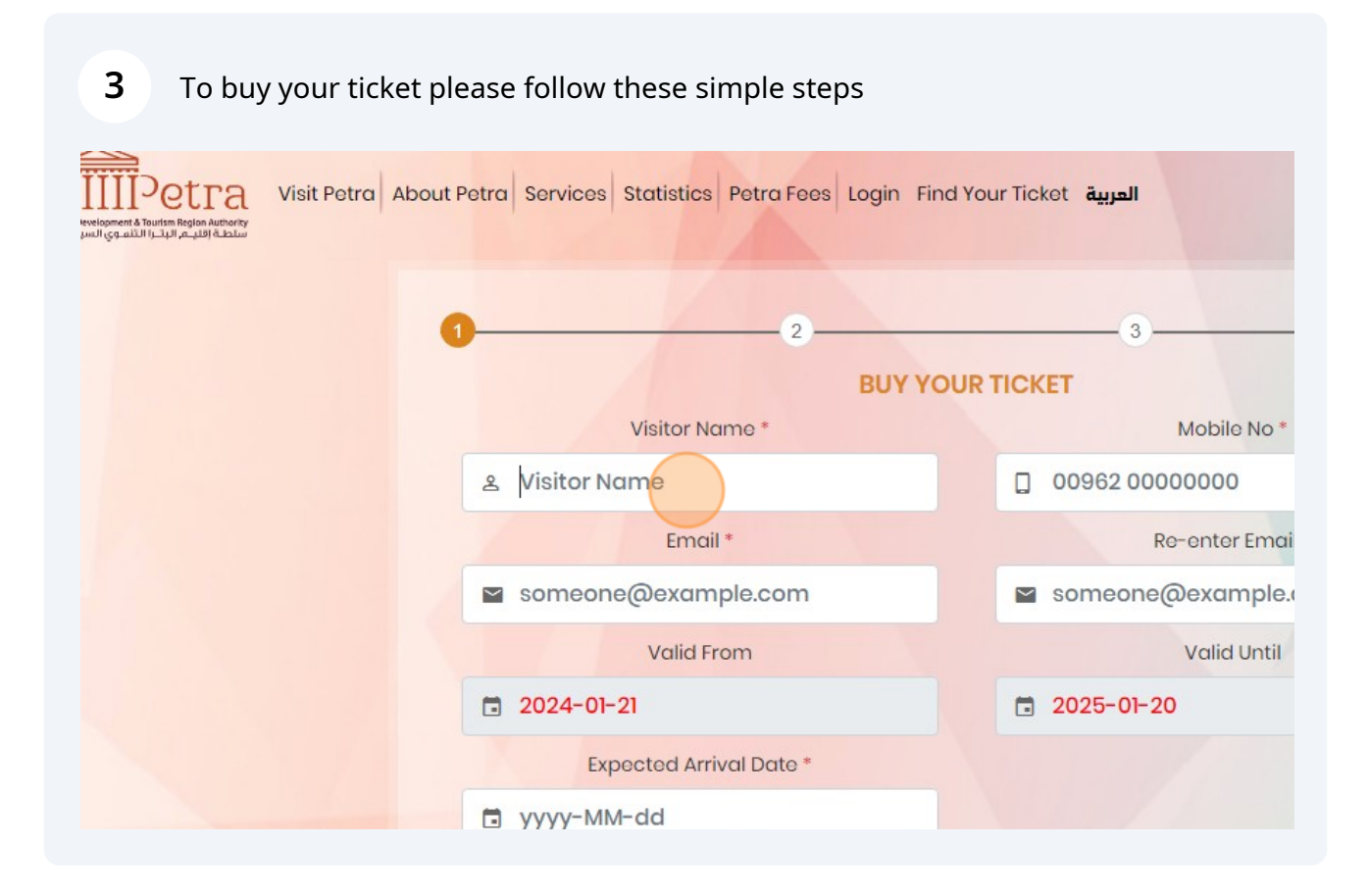

4 Fill your personal information

| 5 Select the "Expected Arrival Date " to Petra |                         |                 |  |  |
|------------------------------------------------|-------------------------|-----------------|--|--|
|                                                |                         | L 00002 0000000 |  |  |
|                                                | Email *                 | Re-ente         |  |  |
|                                                | someone@example.com     | 🖻 someone@exc   |  |  |
|                                                | Valid From              | Valie           |  |  |
|                                                | <b>2024-01-21</b>       | 2025-01-20      |  |  |
|                                                | Expected Arrival Date * |                 |  |  |
|                                                | Dyyyy-MM-dd             |                 |  |  |
|                                                | 0 4 5 3 7 2 4           |                 |  |  |
|                                                | Try Another             |                 |  |  |
|                                                |                         |                 |  |  |
|                                                |                         |                 |  |  |

(i) Note that your ticket valid for one year from the booking date !

# Fill the google captuer numbers

| Vuid Forn                                                                                                    |               |
|----------------------------------------------------------------------------------------------------|---------------|
| □ 2024-01-21                                                                                                    | ₫ 2025-01-1   |
| Expected Arrival Date *                                                                                                    |               |
| □ 2024-01-24                                                                                                    |               |
|                                                                                                    |               |
| 2 2 4 4 1 2 5                                                                                                    |               |
| Try Another                                                                                                    |               |
|                                                                                                    |               |
|                                                                                                    |               |
|                                                                                                    |               |
|                                                                                                    | 1             |
| Visit Petra   FAQ   Useful Link                                                                                                    | Contra Contra |
| The second second secon |               |

| 7 Cli | ick "NEXT"          |
|-------|---------------------|
| ·     | someone@example.com |
|       | Valid Until         |
|       | ☐ 2025-01-20        |
| B     |                     |
|       |                     |
| her   | NEXT                |
|       |                     |
| 1     |                     |

8 Place numbers of your tickets into any tickets type

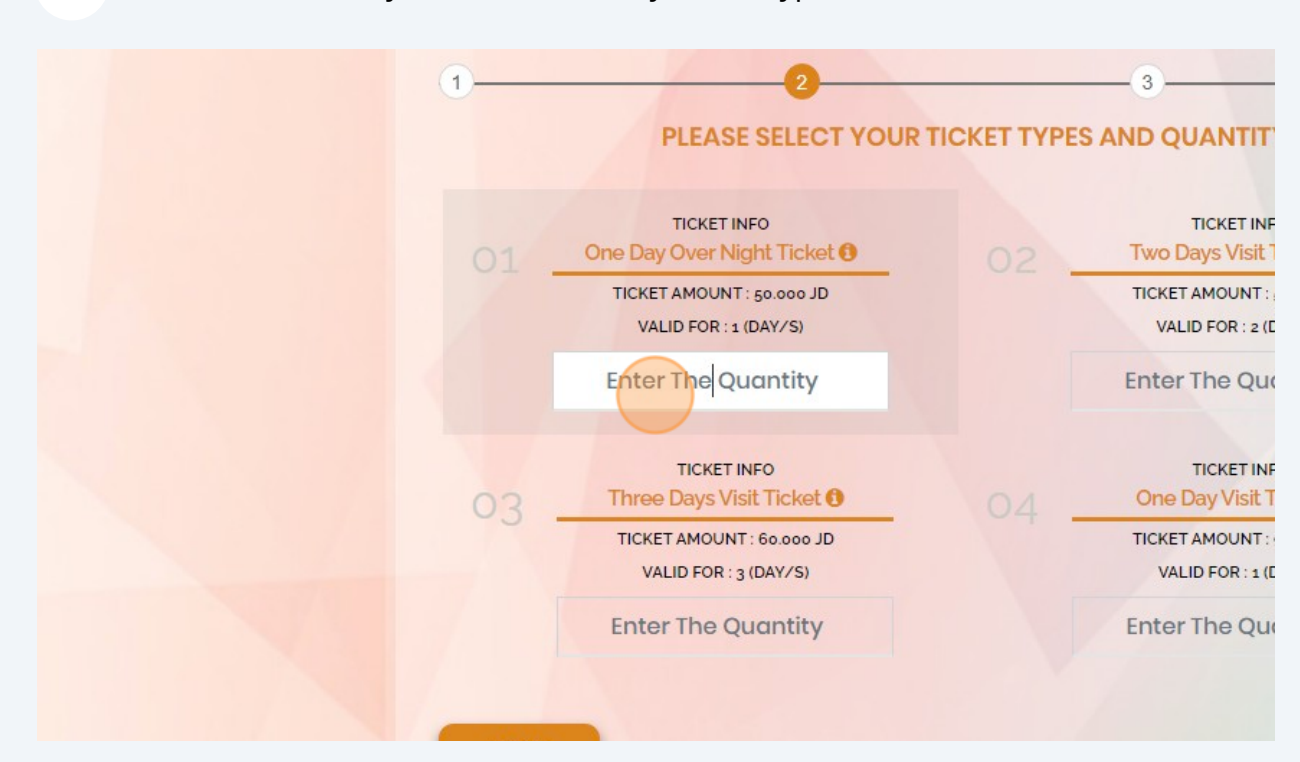

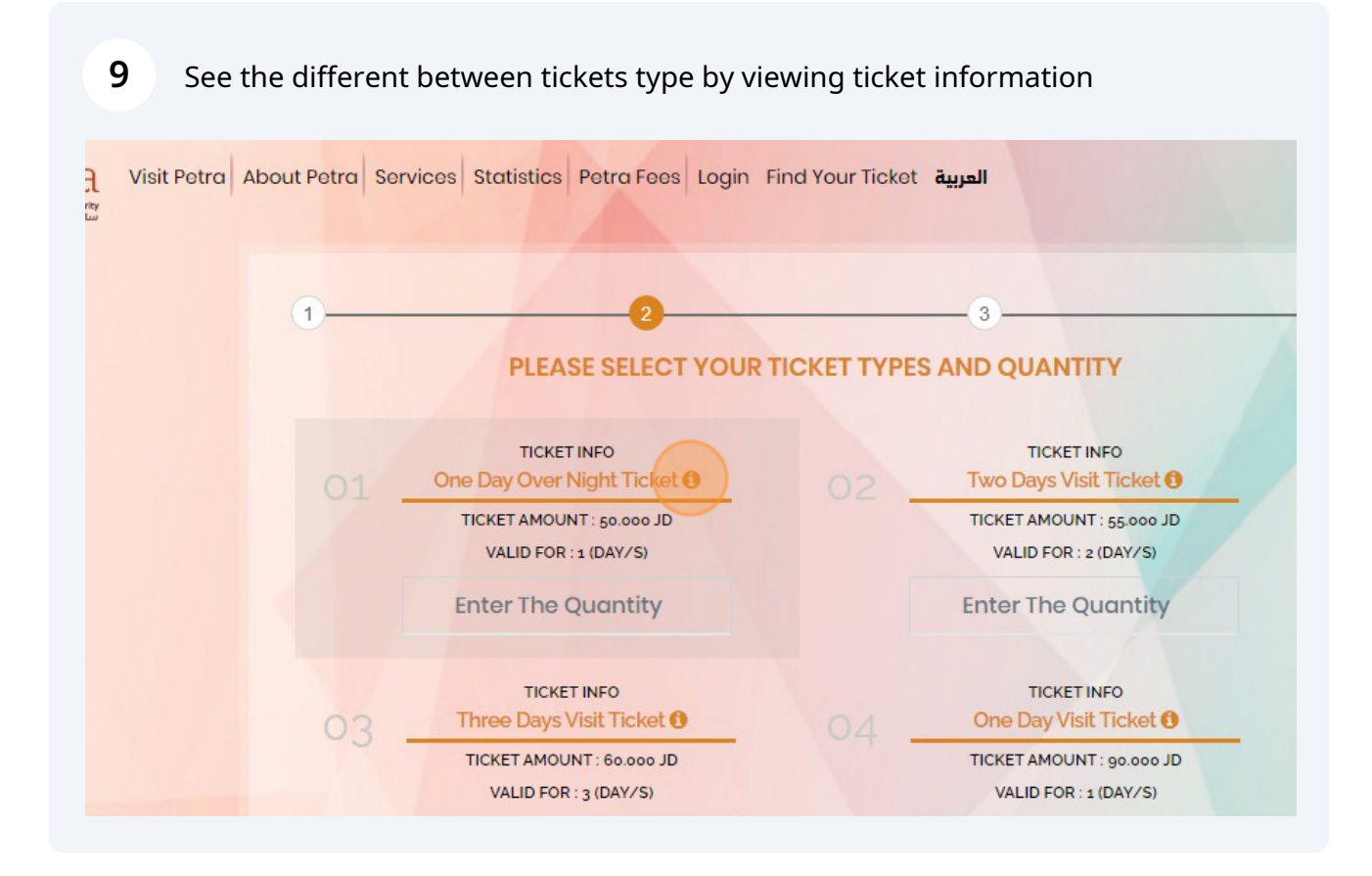

#### 10 Click "NEXT"

| ket <b>0</b> 04 | TICKET INFO<br>One Day Visit Ticket <b>1</b>       |                                                                                                    |
|-----------------|----------------------------------------------------|----------------------------------------------------------------------------------------------------|
| S)              | TICKET AMOUNT : 90.000 JD<br>VALID FOR : 1 (DAY/S) |                                                                                                    |
|                 | Enter The Quantity                                 |                                                                                                    |
|                 |                                                    | NEXT                                                                                                    |
|                 | March March                                        | the state of the state of the s |
| in the second   |                                                    |                                                                                                    |

#### **11** Now you need to fill the visitors information

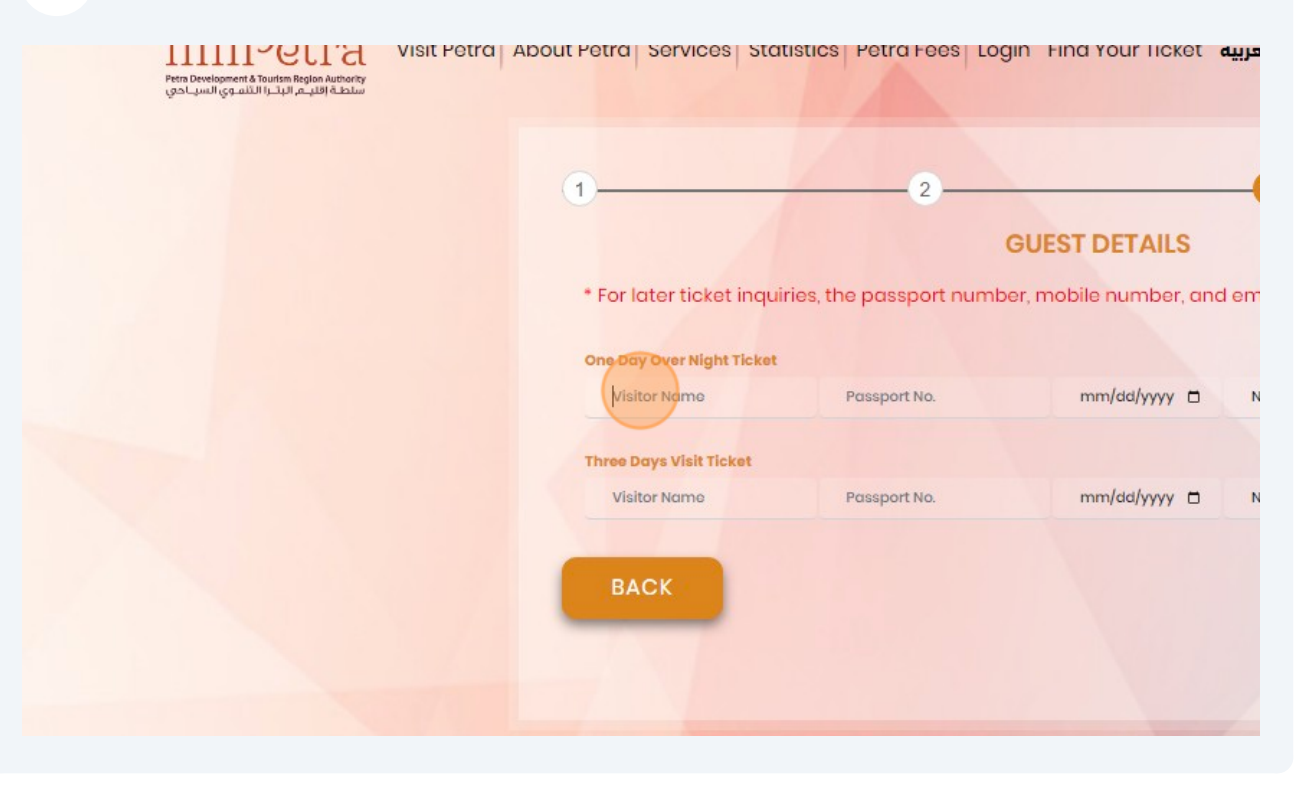

|           | JUEST DETAIL     | .5      |               |                                                                                                    |          | 1          |      |                |
|-----------|------------------|---------|---------------|----------------------------------------------------------------------------------------------------|----------|------------|------|----------------|
| ort numbe | er, mobile numbe | er, and | email address | must be accurate.                                                                                                    |          |            |      |                |
|           |                  |         |               |                                                                                                    |          |            |      |                |
|           | 12/20/1995       | •       | Brazil        | Male                                                                                                    | 0        |            |      |                |
|           |                  |         |               |                                                                                                    |          |            |      |                |
|           | 11/03/1998       | -       | Russia        | Female                                                                                                    |          |            |      |                |
|           | .,               | -       |               |                                                                                                    | • •      |            |      |                |
|           |                  |         |               | NE                                                                                                    | XT       |            |      |                |
|           |                  |         |               |                                                                                                    | <u> </u> |            |      |                |
|           |                  |         |               |                                                                                                    |          |            |      |                |
|           |                  |         |               |                                                                                                    |          |            |      |                |
|           |                  | /       | . /           |                                                                                                    | 1        |            |      |                |
|           | Sec. 1           |         |               |                                                                                                    | Sec. 1   | 2.00       | 1. 1 | NUTER COL      |
| 300       |                  |         |               |                                                                                                    |          | 67 (C) (A) |      | and the second |
|           | a start          |         |               |                                                                                                    | 1.001    | Sec. 1     |      |                |
|           | -                |         |               | And Designed and the local division of the local division of the l |          |            |      |                |

Agree "TERMS AND CONDITIONS"

| Processing fees                                                                                                    |
|----------------------------------------------------------------------------------------------------|
| Total amount + processing fees                                                                                                    |
| Please note that for later ticket inquiries, Passport number, Market and State and State an |
|                                                                                                    |
| BACK                                                                                                    |

### **14** Agree that your information is correctly inserted

| Processing fees<br>Total amount + processing fees                                                                                                    |
|----------------------------------------------------------------------------------------------------|
| <ul> <li>I agree to the <u>TERMS AND CONDITIONS</u></li> <li>Please note that for later ticket inquiries, Passport number, M must be accurate.</li> </ul> |
| CREDIT CARD                                                                                                    |
| BACK                                                                                                    |

After that you need to select buyment method and we have tow way for purchases
 1- CREDIT CARD
 2-EFAWATEERCOM

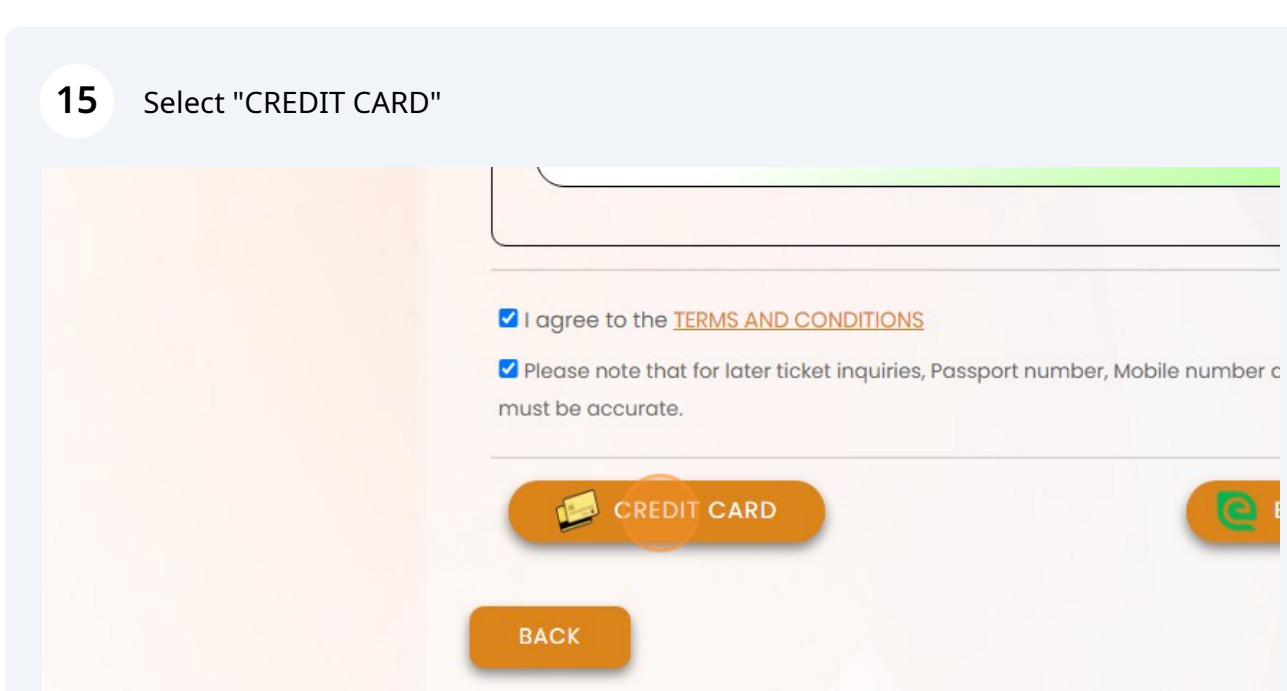

### **16** Fill your card information and click next to pay for your tickets

| nammad     | MM VYV<br>Cardholder name * |            |
|------------|-----------------------------|------------|
| )415045    | Security code *             |            |
| ickets     | <u>Cancel</u> Next          |            |
| Over Night | Powered By                  | QUANTITY   |
| l amount   |                             | 50.000 JOD |

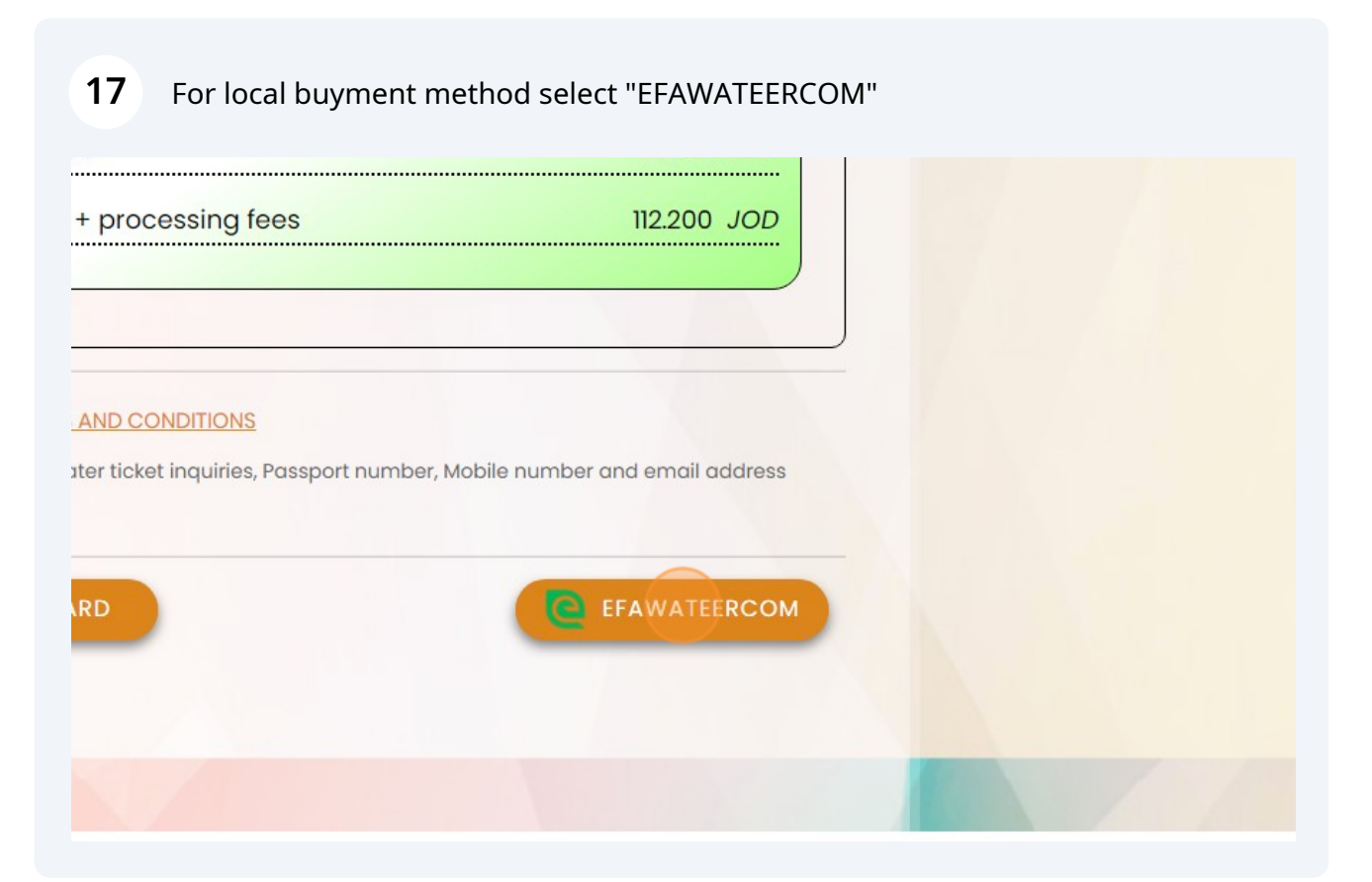

#### 18 You will gets an SMS with payment number

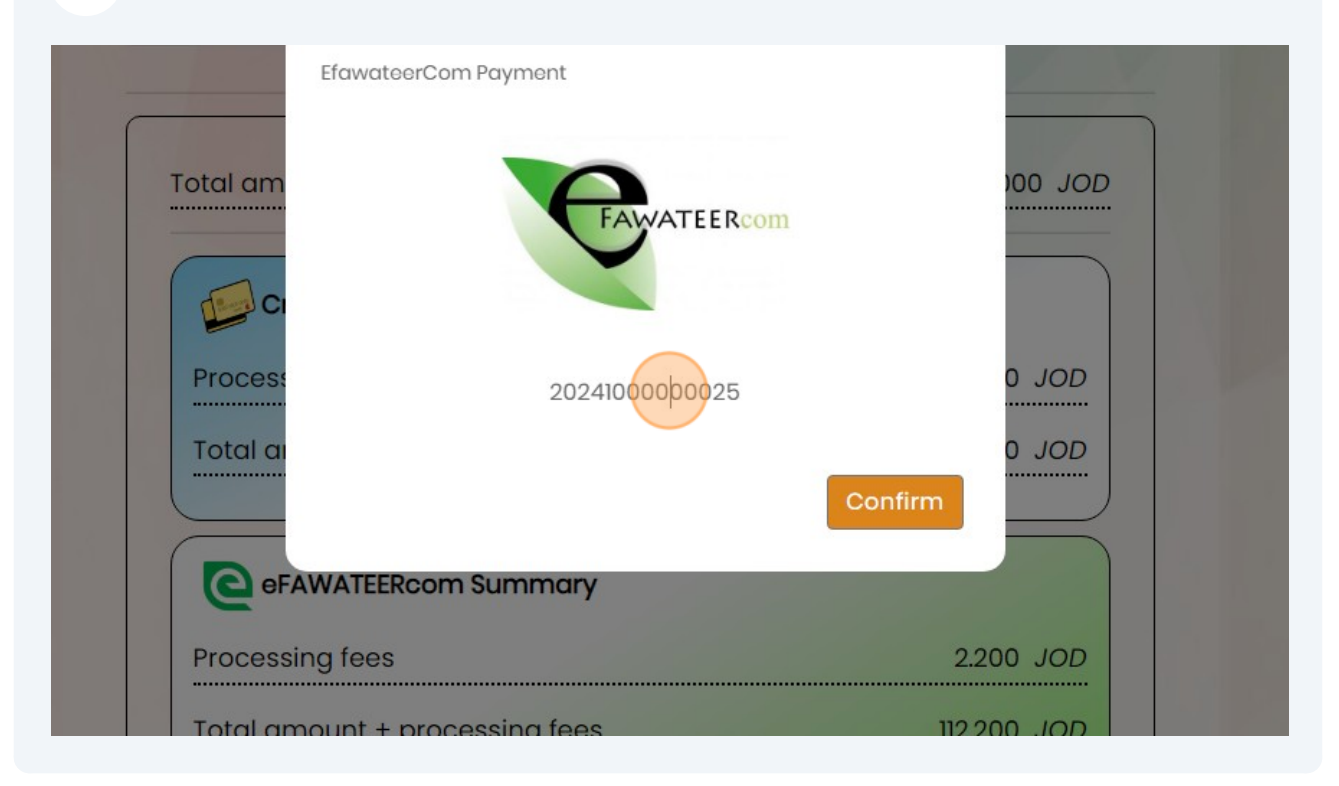

#### **19** Go to efawateercom channels and pay your bills

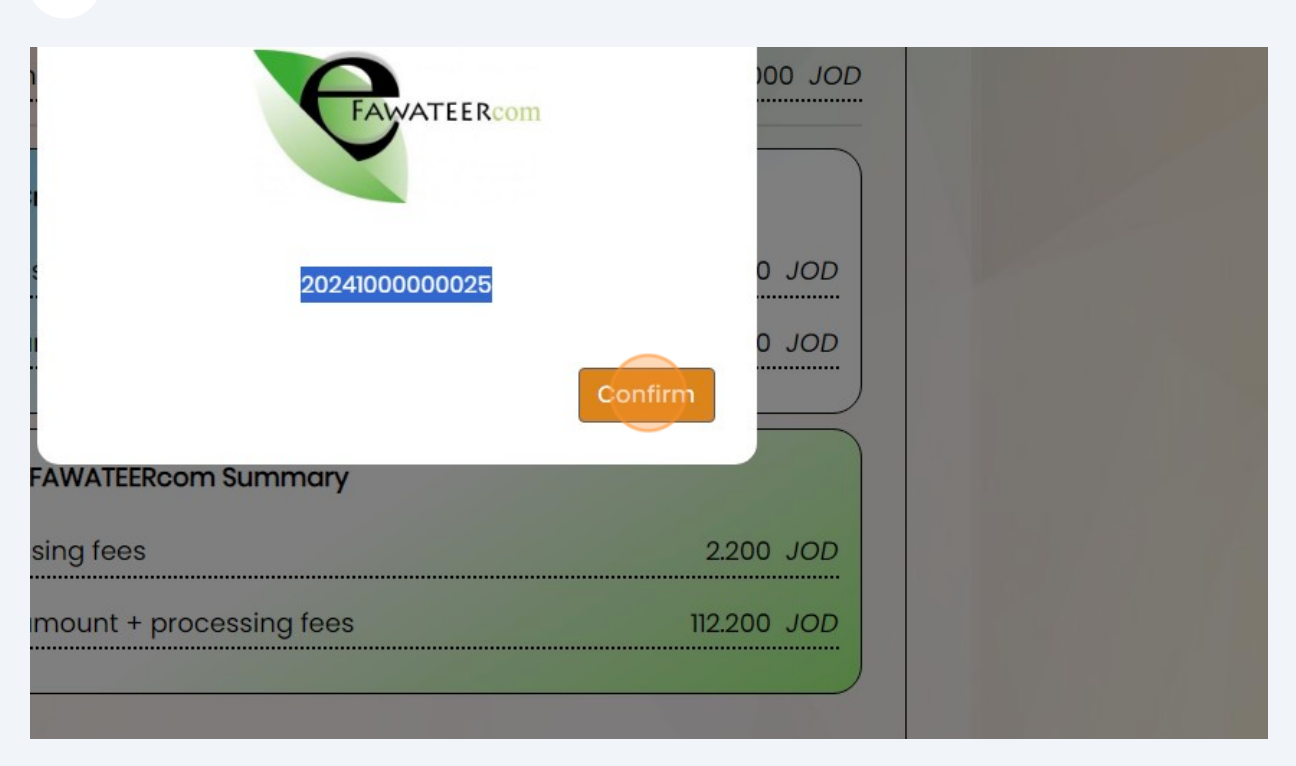

(i) After billing you will recive an email with all of your tickets

**20** If you dont recive or lost your ticket follow these simple steps

### 21 Click "Find Your Ticket"

| About Petra Services Statistics Petra Fees Login Fine | d Your Ticket العربية |
|-------------------------------------------------------|-----------------------|
| 2                                                     | 34                    |
| Visitor Name *                                        | Mobile No *           |
| 온 Visitor Name                                        | 00962 0000000         |
| Email *                                               | Re-enter Email *      |
| someone@example.com                                   | someone@example.com   |
| Valid From                                            | Valid Until           |
| 2024-01-23                                            | 2025-01-22            |
| Expected Arrival Date *                               |                       |

# 22 Insert your data as inserted befor then click "Check"

|   | ≗ Visitor No                              | Mobile No.         |
|---|-------------------------------------------|--------------------|
|   | <ul> <li>2024-01-</li> <li>Exp</li> </ul> | Email              |
|   | 3 5 8 8                                   | 924<br>Try Another |
| L |                                           |                    |

# 23 If you inserte correct data, You will recive your tickets again by your email